4. Studierendensicht - Studienplaner

Die Prüfungsanmeldung erfolgt über den Studienplaner eines Studierenden:

| Studienplaner mit I                          | Modulplan BA Informatik H (PO 201                                                                     | 8)                               |                                 |                                         |
|----------------------------------------------|----------------------------------------------------------------------------------------------------|----------------------------------|---------------------------------|-----------------------------------------|
| Modulplan anzeigen                           | Pruckansicht                                                                                          |                                  |                                 | 1 Hilfe                                 |
| Fachsemester Alle 👻                          | Termine Wintersemester 2019                                                                           |                                  | ₹ <u>Veransta</u>               | Link auf die<br>Prüfungsdetailansicht   |
|                                              | In Prüfungsordnung suchen                                                                             |                                  | 0                               | Drüfungedetur                           |
| Struktur der Prüfungso                       | ordnung - Alle Studiensemester                                                                        |                                  |                                 | Prurungsdatum                           |
| - Bachelor Informatik HF PO 2018             |                                                                                                    |                                  | 3                               | Hinweistext aus dem                     |
| + 🛷 2099 - Basisbereich - 108,0 Credits      |                                                                                                    |                                  |                                 | Bemerkungsfeld zur<br>Prüfungsanmeldung |
| + 🛷 3000 - Vertiefungsbereich - 36,0 Credits |                                                                                                    |                                  |                                 |                                         |
| + 🤣 5099 - Ergänzungsbereich - 21,0 Credits  |                                                                                                    |                                  | 4                               | Anmeide-Bullon                          |
| - 檎 8900 - Modu                              | Il Abschlussprüfung - Pflicht - 15,0 Credits                                                          |                                  |                                 |                                         |
| a 💽 8910 - B                                 | achelor-Arbeit - Pflicht - 12,0 Credits                                                               |                                  |                                 |                                         |
| 1 <u>8920 - B</u>                            | Bachelor-Kolloquium - Pflicht - 3,0 Credits                                                           |                                  | 4                               | Anmelden                                |
| Bac<br>Mit<br>Prü                            | chelor-Kolloquium, Prüfungsperiode 1<br>twoch, 09.10.2019 von 08:00 bis 09:00<br>ifungsform: mündlich | - 7 Tage van dien Brijf mindeter | n mäglich. Das Associals Putton | 7                                       |
| 3 gibt                                       | t KEINE verlässliche Information darüber, ob di                                                       | ie Prüfung aktuell angemeldet we | rden kann oder nicht.           |                                         |
| + 🊓 5500 - Indivi                            | <mark>idualisierte Studieneingangsphase</mark> - Sonstige L                                           | Leistung - 15,0 Credits          |                                 |                                         |
| 🔹 🌒 🌲 8888 - Konto                           | o für späteren Masterstudiengang - Sonstige L                                                         | eistung - 0,0 Credits            |                                 |                                         |

Universität Konstanz

4. Studierendensicht – Prüfungsdetailansicht: Grunddaten

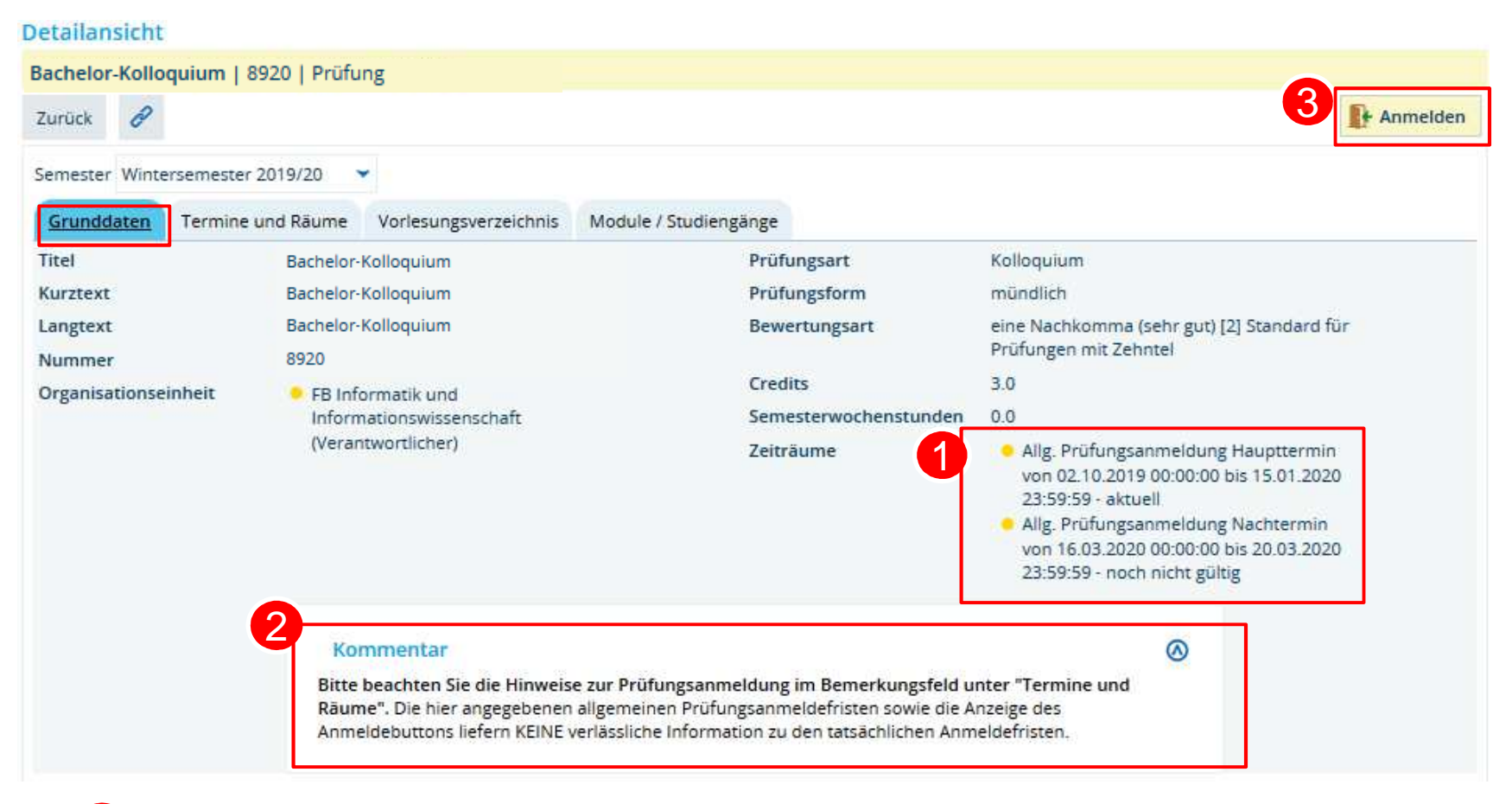

Allgemeine Anmeldefristen aus der Zeitraumgruppe

Hinweistext aus Kommentarfeld im semesterunabhängigen Prüfungselement

3 Anmelde-Button

19.11.2019

4. Studierendensicht – Anmeldedialog: Anmeldung möglich

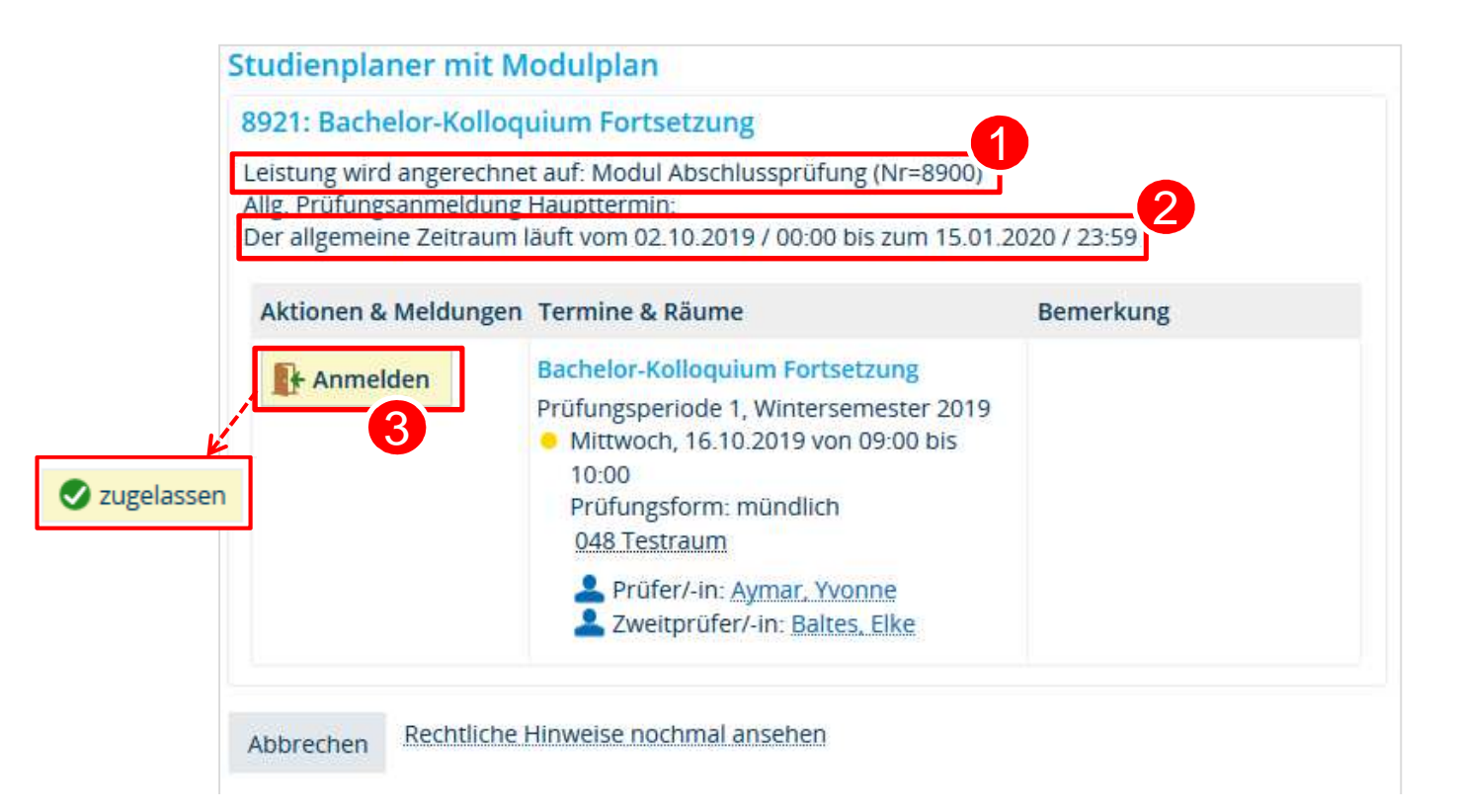

Modul, auf das die angemeldete Leistung angerechnet werden soll

Anmeldefrist aus der Zeitraumgruppe

3 Bei Klick auf Anmelde-Button erfolgt Zulassung zur Prüfung

#### 4. Studierendensicht – Anmeldedialog: Frist abgelaufen

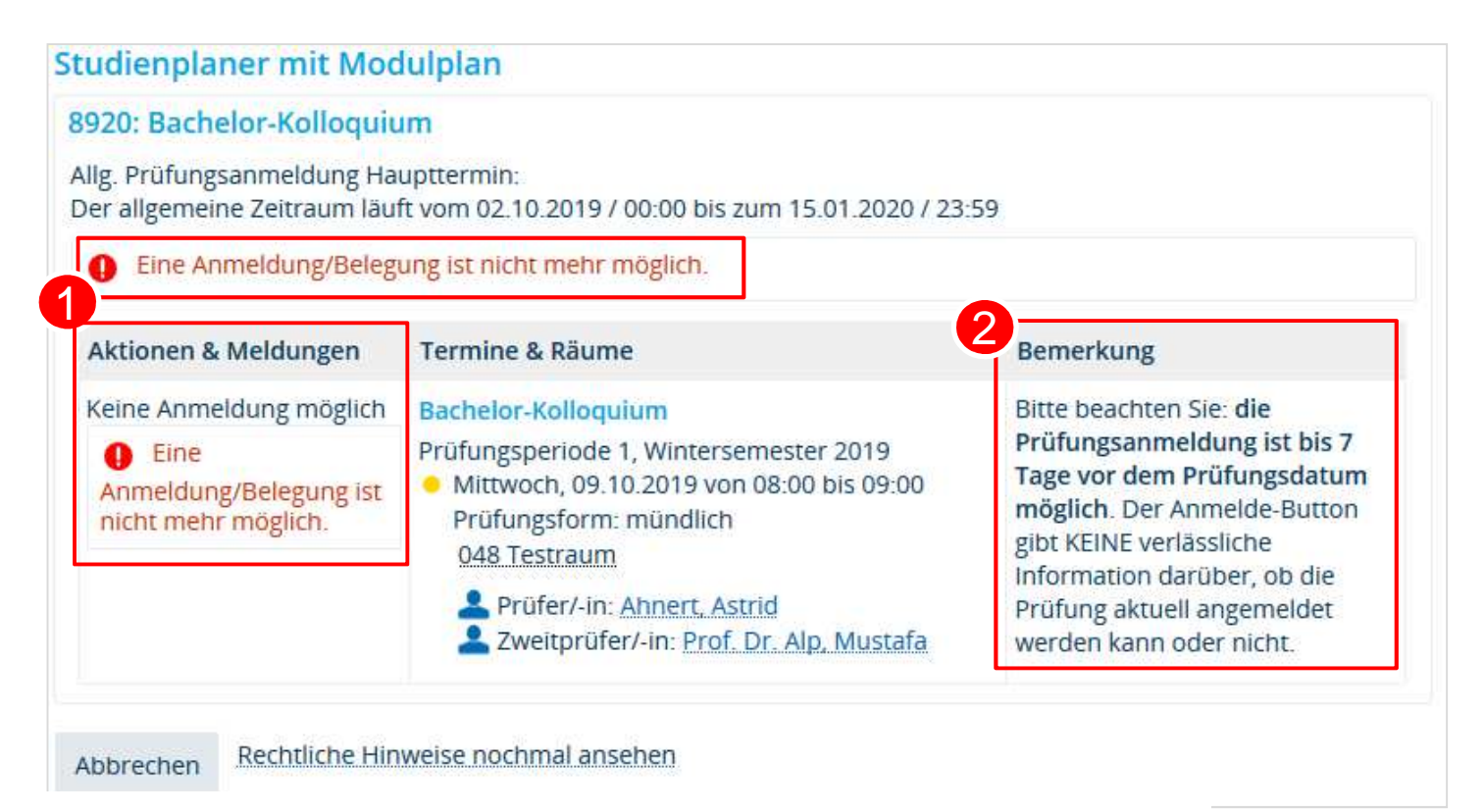

Meldung, dass keine Anmeldung möglich ist → siehe Bemerkungsfeld: hier ist eine Zeitraumgruppe hinterlegt, die die Anmeldung relativ zum Prüfungsdatum begrenzt (bis 7 Tage vorher), die gezeigte Prüfungsanmeldung liegt aber schon weniger als 7 Tage vor dem Prüfungsdatum

Hinweistext aus dem Bemerkungsfeld zur Prüfungsanmeldung

4.Studierendensicht – Übersicht der Belegungen

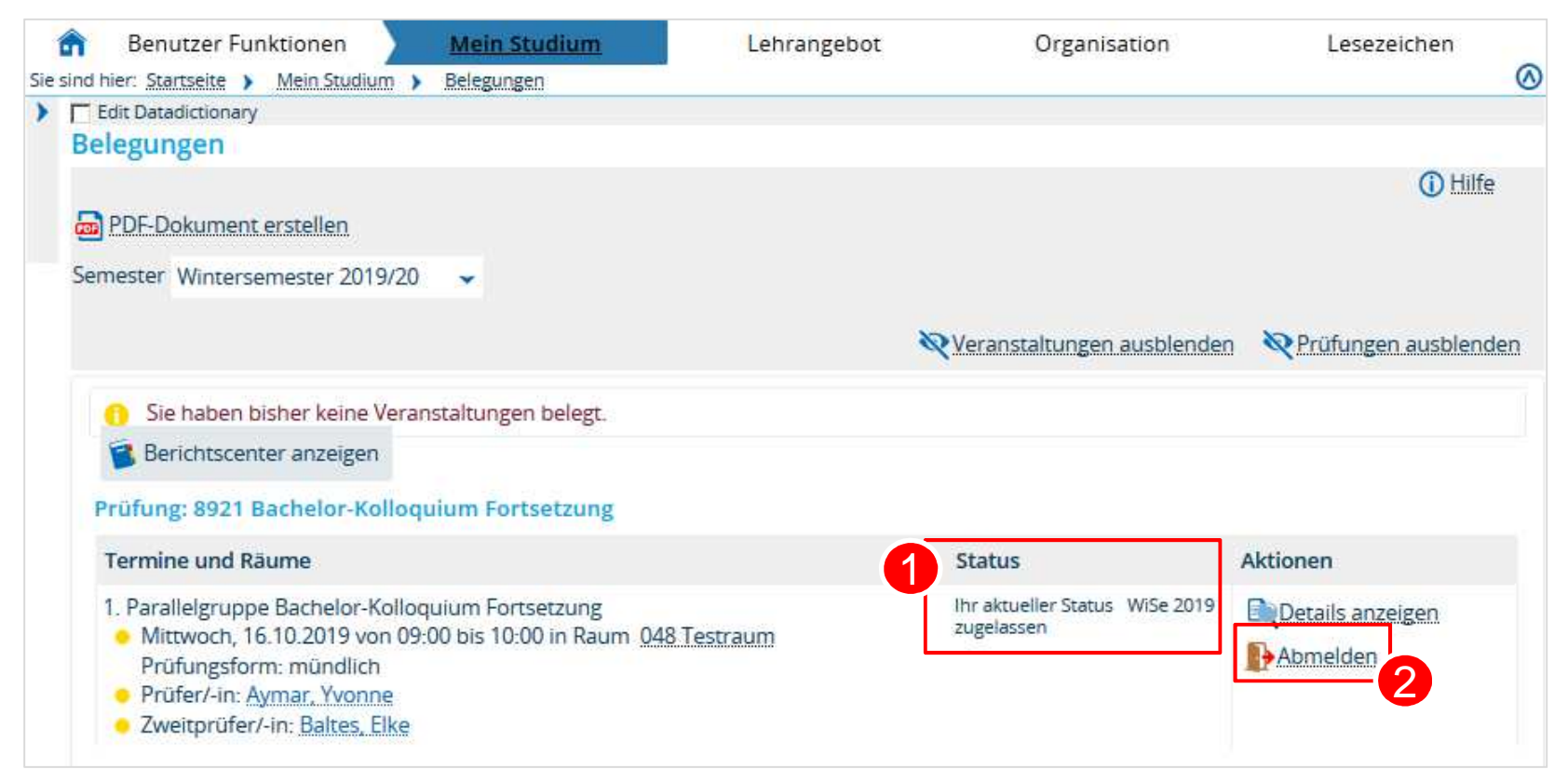

Status der Prüfungsanmeldung

2 Abmelde-Button, der (wenn im Verfahren nicht anders eingerichtet) so lange aktiv ist, wie die Anmeldefrist läuft